## Download the Geneious sequence editing program

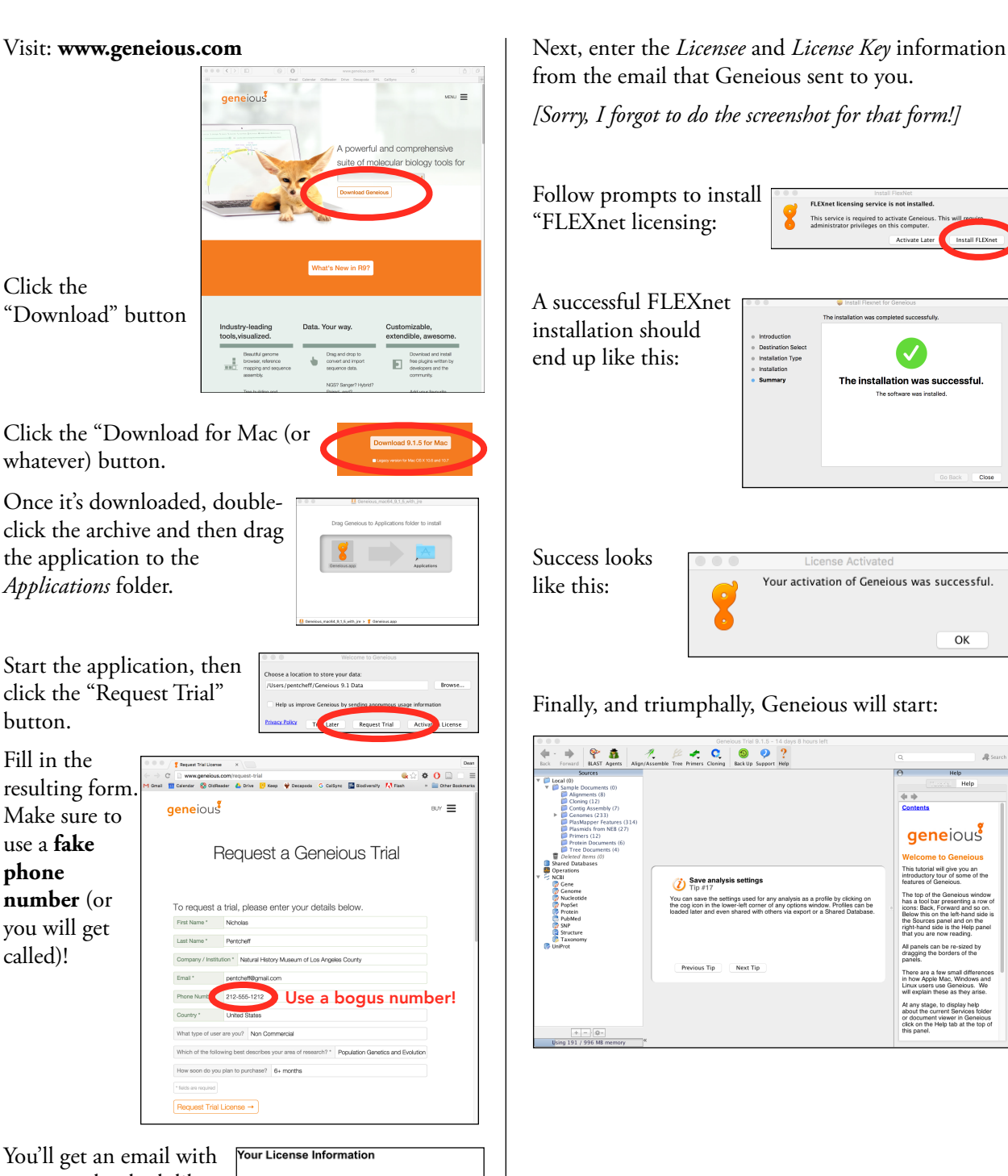

contents that look like this:

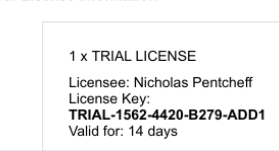